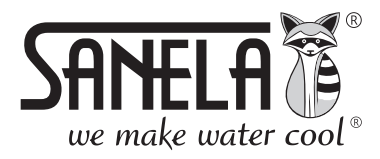

**ISO 9001** 

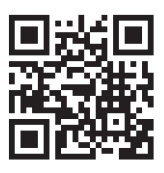

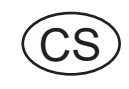

**SLZA 38** 

Nabíjecí stanice RFID žetonů, včetně SW

# Instalační návod pro službu Sanela Server a aplikaci Sanela RFID Creator

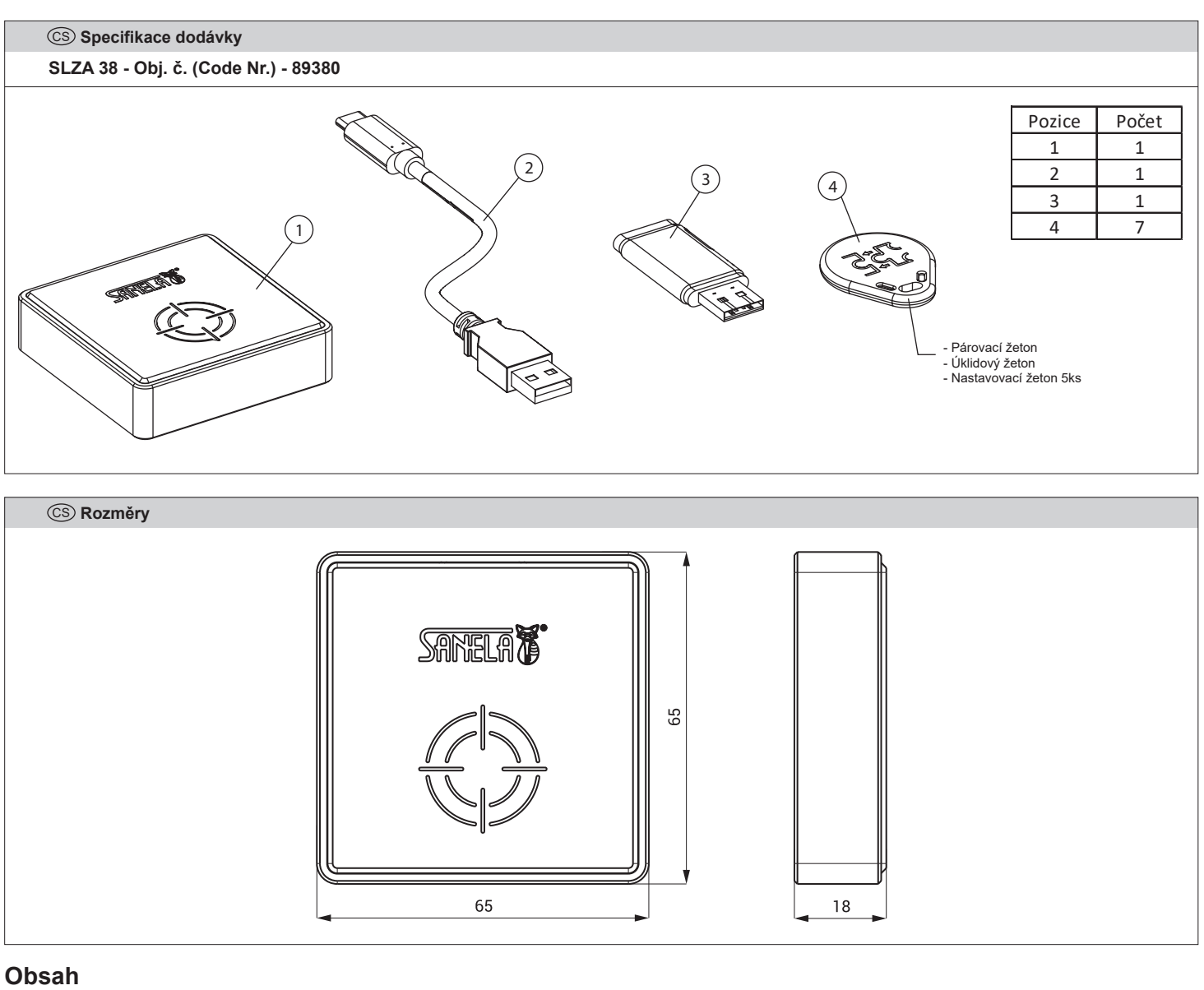

| _ |        |                                                 |     |
|---|--------|-------------------------------------------------|-----|
| 1 | (A) Si | ingle PC Version                                | . 1 |
|   | 1.1    | Instalace služby server                         | . 1 |
|   | 1.2    | Instalace aplikace Sanela RFID creator (A), (B) | 2   |
| 2 | (B) S( | erver/klient                                    | . 5 |
|   | 2.1 ′  | Instalace služby server                         | 5   |
|   | 2.2    | Konfigurace služby serveru (B)                  | 6   |
|   | 2.3    | Instalace aplikace Sanela RFID creator (B)      | 7   |
|   | 2.4    | První spuštění                                  | .7  |
| 3 | První  | spuštění (A), (B)                               | .7  |
|   | 3.1    | Nastavení připojení                             | 8   |
|   | 3.2    | Nastavení čtečky                                | 8   |
|   |        | 5                                               |     |

# 1. (A) 3. Single PC Version

- Použití pro jedno PC (aplikace i server je spuštěn na jednom zařízení).
- Je potřeba naistalovat jak serverovou službu Sanela Server (SetupSanela Server.exe), tak i klientskou aplikaci Sanela RFID Creator (SetupSanelaRFID Creator.exe).
- Minimální požadavky na instalaci: desktopová verze MS Windows 10 a výšší.
   4 GB RAM, architektura x86

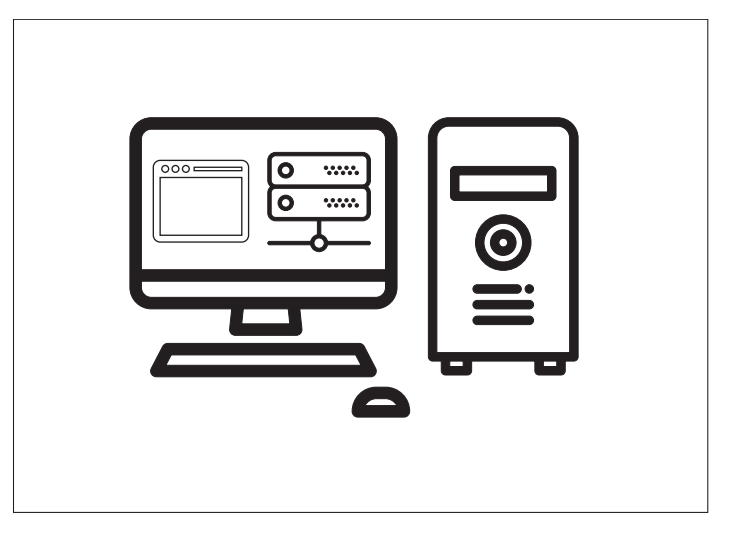

# 1.1 Instalace služby Sanela server (A)

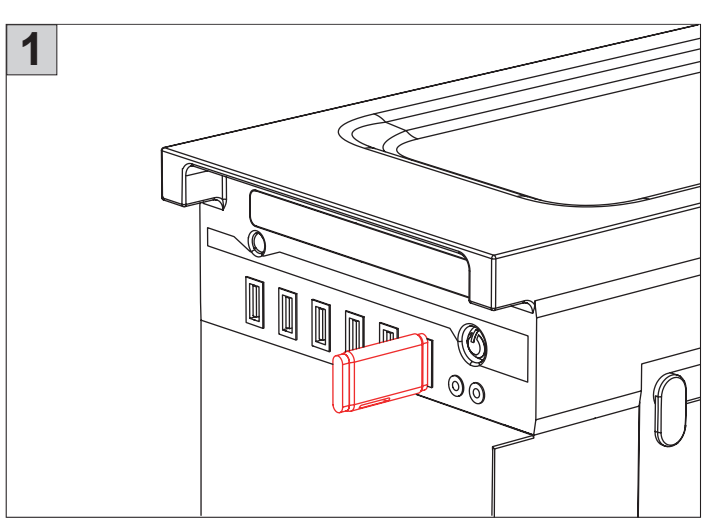

Do PC, na kterém bude provozována služba Sanela Server a aplikace Sanela RFID Creator vložit USB flash drive (součástí balení) s instalačními soubory.

| <br>Zvolte jazyk, který se má použít během instalace. |
|-------------------------------------------------------|
| (Čeština                                              |
| OK Zrušit                                             |

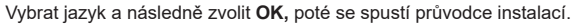

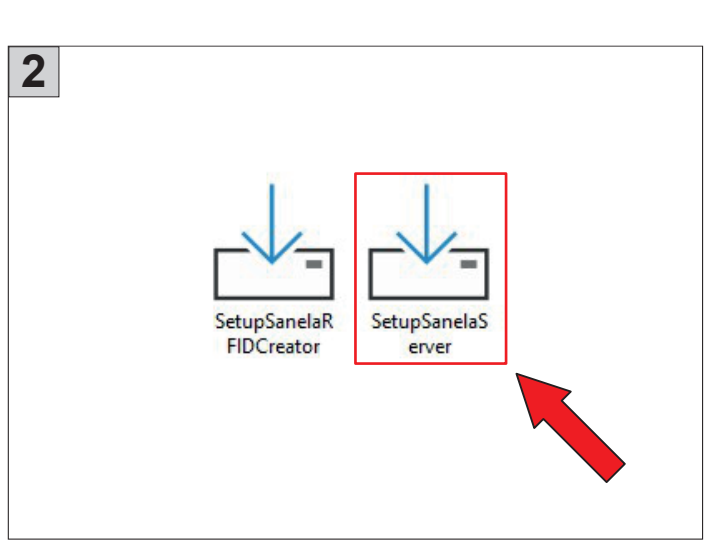

Z USB flash drive spustit instalační soubor SetupSanelaServer.exe.

| Λ 📩 Ρ      | Průvodce instalací - Sanela server 1.5.23,4                                                                                                    | _         |       | ×    |
|------------|----------------------------------------------------------------------------------------------------|-----------|-------|------|
| <b>4</b> Z | <b>volte cílové umístění</b><br>Kam má být produkt Sanela server nainstalován?                                                                                     |           | (     | (a)  |
|            | Průvodce nainstaluje produkt Sanela server do následující složky.<br>Pokračujte klepnutím na tlačitko Další. Chcete-il zvolit jinou složku, klepněte na tlačitko P | rocházet. |       |      |
|            | C:\Program Files\Sanela\Sanela server                                                                                                    | Proc      | házet |      |
|            |                                                                                                    |           |       |      |
|            |                                                                                                    |           |       |      |
| Češtin     | Instalace vyžaduje nejméně 20,7 MB volného místa na disku.                                                                                                    |           |       |      |
|            | D                                                                                                    | alší      | Zn    | ušit |

Pokračovat dle instrukcí na obrazovce.

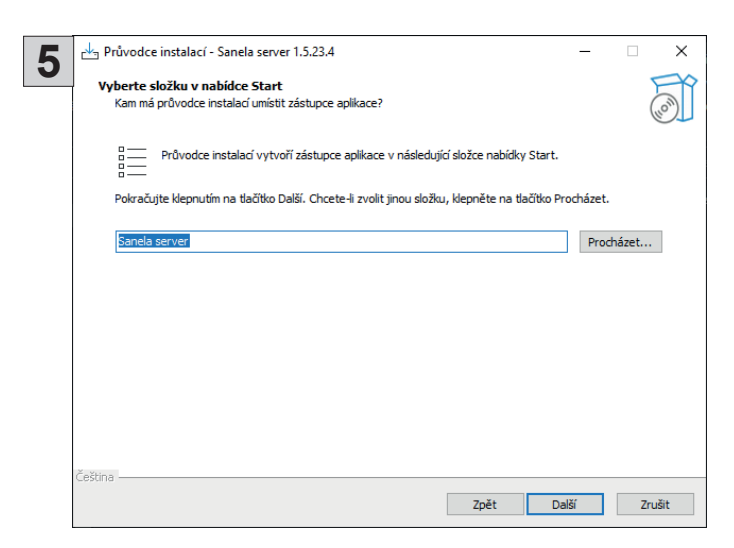

| Ir | istalace je připravena                                                                                                    |    |
|----|----------------------------------------------------------------------------------------------------|----|
|    | Průvodce instalací je nyní připraven nainstalovat produkt Sanela server na Váš počítač.                                                 | (  |
|    | Pokračujte v instalaci klepnutím na tlačítko Instalovat. Přejete-li si změnit některá nastavení instalace<br>klepněte na tlačitko Zpět. | è, |
|    | Cilové umistění:<br>C: Program Files \Sanela \Sanela server                                                                             | ^  |
|    | Složka v nabídce Start:<br>Sanela server                                                                                                |    |
|    |                                                                                                    |    |
|    |                                                                                                    |    |

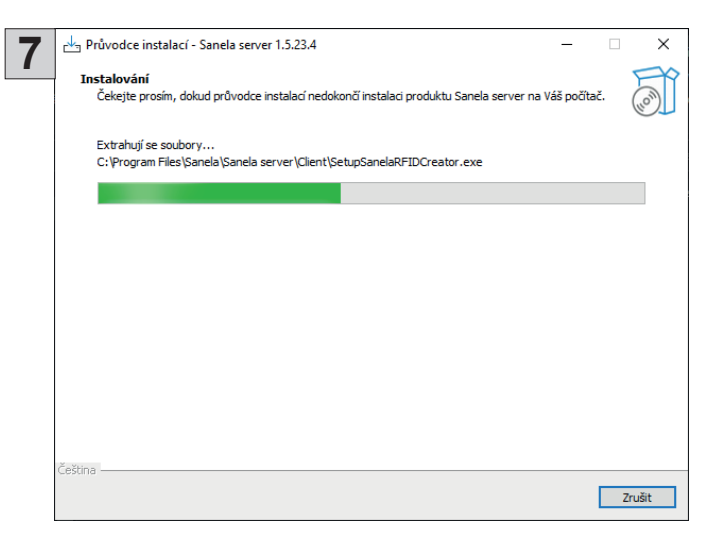

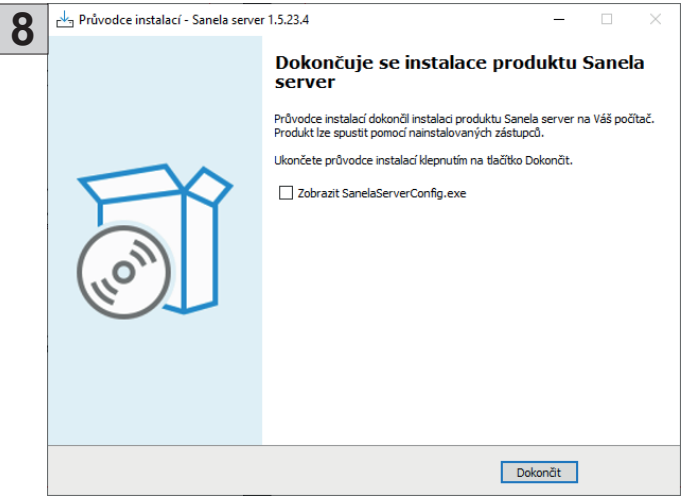

Zvolit **Dokončit** pro ukončení průvodce instalací.

# 1.2 Instalace aplikace Sanela RFID creator (A), (B)

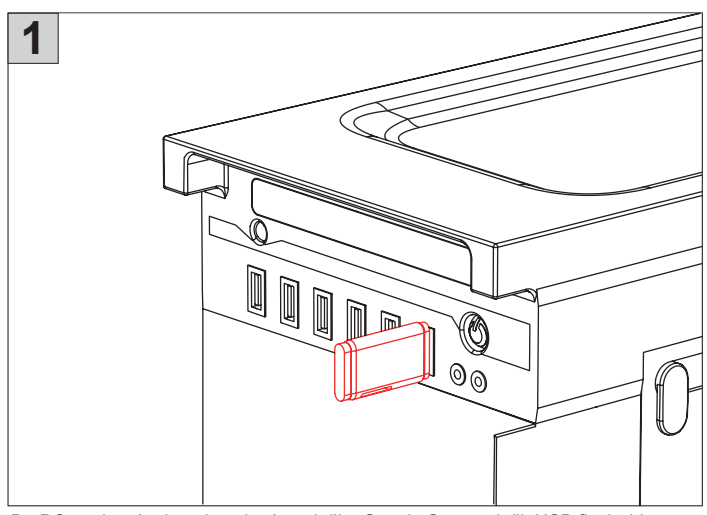

Do PC, na kterém je nainstalována služba Sanela Server vložit USB flash drive (součástí balení) s instalačními soubory pro software.

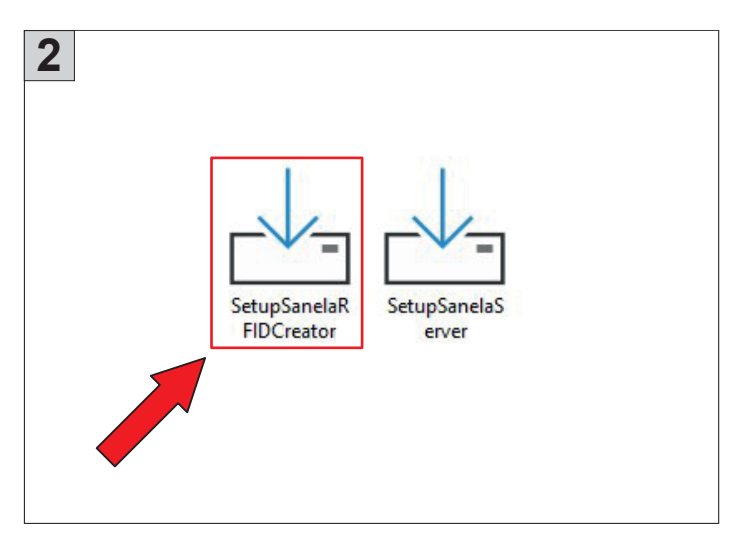

Z USB flash drive spustit instalační soubor SetupSanelaServer.exe.

| 3                                                                                                    | 4 🗠 Průvodce instalací - Sanela RFID creator 1.5.23.4 — 🗆 🗙                                                                                     |
|----------------------------------------------------------------------------------------------------|----------------------------------------------------------------------------------------------------|
|                                                                                                    | Zvolte cilové umístění<br>Kam má být produkt Sanela RFID creator nainstalován?                                                                  |
| Výběr jazyka průvodce instalací X                                                                                                    | Průvodce nainstaluje produkt Sanela RFID creator do následující složky.                                                                         |
| Zvolte jazyk, který se má použít během instalace.                                                                                        | Pokračujte klepnutím na tlačitko Další. Chcete-li zvolit jinou složku, klepněte na tlačitko Procházet.                                          |
|                                                                                                    | C./Program Files/Sanela/Sanela RFID creator Procházet                                                                                           |
| Čeština V                                                                                                    |                                                                                                    |
| \                                                                                                    |                                                                                                    |
|                                                                                                    |                                                                                                    |
| OK Zrusit                                                                                                    |                                                                                                    |
|                                                                                                    | Instalace vyžaduje nejméně 20,7 MB volného místa na disku.                                                                                      |
|                                                                                                    | Čeština – Další Zrušit                                                                                                    |
| Véhrat jazuk a pásladož stjakosut <b>OK</b> , potá sa spustí průvadas instalací                                                          |                                                                                                    |
| A průvodce instalací - Sanela RFID creator 1.5.23.4 – X                                                                                  | PORTACOVAL DIE INSULUKCI NA ODFAZOVCE.                                                                                                    |
| Upberte složku v nabídce Start                                                                                                    | Zvolte další úlohy                                                                                                    |
| Kam má průvodce instalací umístit zástupce aplikace?                                                                                     | Které další úlohy maji být provedeny?                                                                                                    |
| <ul> <li>Průvodce instalací vytvoří zástupce aplikace v následující složce nabídky Start.</li> </ul>                                     | Zvolte další úlohy, které mají být provedeny v průběhu instalace produktu Sanela RFID creator, a pak<br>pokračujte klepnutím na tlačitko Další. |
| Pokračujte klepnutím na tlačitko Další. Chcete-li zvolit jinou složku, klepněte na tlačitko Procházet.                                   | Vytvořit zástupce na ploše                                                                                                    |
| Sanela RFID creator Procházet                                                                                                    |                                                                                                    |
|                                                                                                    |                                                                                                    |
|                                                                                                    |                                                                                                    |
|                                                                                                    |                                                                                                    |
|                                                                                                    |                                                                                                    |
|                                                                                                    | Zelfina                                                                                                    |
| Cestina                                                                                                    | Další Zrušit                                                                                                    |
| - An Průvodce instalací - Sanela RFID creator 1.5,23.4 - X                                                                               | X                                                                                                    |
| Instalace je připravena                                                                                                    | 8 Instalování                                                                                                    |
| Průvodce instalací je nyní připraven nainstalovat produkt Sanela RFID creator na Váš počítač.                                            | Cekejte prosim, dokud průvodce instalací nedokončí instalaci produktu Sanela RFID creator na Váš<br>počítač.                                    |
| Pokračujte v instalaci klepnutím na tlačitko Instalovat. Přejete-li si změnit některá nastavení instalace,<br>klepněte na tlačitko Zpět. | Vytvářejí se zástupci<br>C: \ProgramData \Microsoft\Windows\Start Menu \Programs\Sanela RFID creator\Sanela RFID creator.lnk                    |
| Další úlohy:  Vytvořit zástupce na ploše                                                                                                 |                                                                                                    |
|                                                                                                    |                                                                                                    |
|                                                                                                    |                                                                                                    |
|                                                                                                    |                                                                                                    |
|                                                                                                    |                                                                                                    |
|                                                                                                    |                                                                                                    |
| <                                                                                                    |                                                                                                    |
| Ceština - Zpět Instalovat Zrušit                                                                                                    | Ceŝtina                                                                                                    |
|                                                                                                    |                                                                                                    |
| 🔒 Průvodce instalací - Sanela RFID creator 1.5.23.4 – 🗆 🗙                                                                                |                                                                                                    |
| Dokončuje se instalace produktu Sanela                                                                                                   |                                                                                                    |
| Průvodce instalací dokončil instalaci produktu Sanela RFID creator na Váš                                                                |                                                                                                    |
| počitač. Produkt ize spustit pomocí nainstalovaných zástupců.<br>Ukončete průvodce instalací klepnutím na tlačiko Dokončit.              |                                                                                                    |
| Zobrazit SanelaRFIDCreator.exe                                                                                                    |                                                                                                    |
|                                                                                                    |                                                                                                    |
| ("O")                                                                                                    |                                                                                                    |
|                                                                                                    |                                                                                                    |
|                                                                                                    |                                                                                                    |
|                                                                                                    |                                                                                                    |
|                                                                                                    |                                                                                                    |
| Dokončit                                                                                                    |                                                                                                    |

Zvolit Dokončit pro ukončení průvodce instalací.

# 2. (B) Server/klient

- Použití pro více PC.
- Na server nainstalovat službu Sanela Server (SetupSanelaServer.exe). Ostatní PC se připojují jako klient.

Alternativa: Službu je možné nainstalovat na PC v síti, která bude sloužit jako "server" tudíž musí být neustále spuštěna, aby bylo možné se přihlasit z klientských PC.

- Na jednotlivé PC nainstalovat klientskou aplikaci Sanela RFID Creator (SetupSanelaRFIDCreator.exe)
- Minimální požadavky na instalaci:
  - Windows Server 2016 a vyšší.
  - desktopová verze MS Windows 10 a výšší.
    4GB RAM, architektura x89
- Upozornění: Pro tuto instalaci se obraťte na svého správce sítě nebo na odborného pracovníka v oblasti IT.

# 2.1. Instalace služby Sanela server (B)

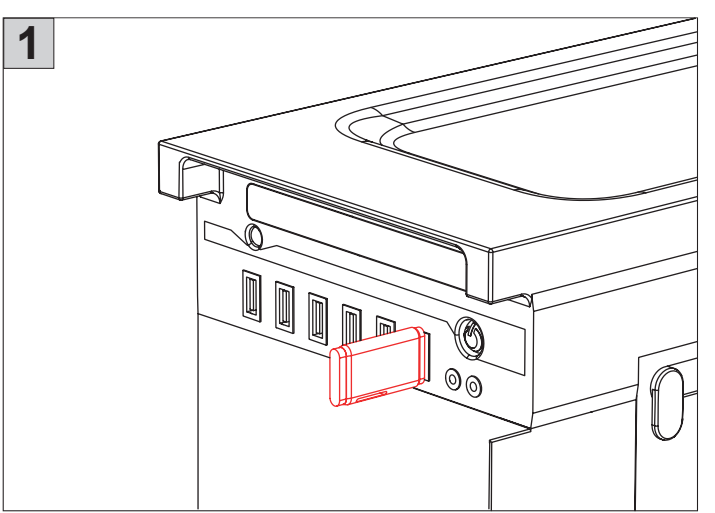

Do serveru/sPC, na které bude provozována služba Sanela Server vložit USB flashdisk drive (součástí balení) s instalačními soubory.

| ×          |
|------------|
| instalace. |
|            |
| Zrušit     |
|            |

Vybrat jazyk a následně zvolit OK, poté se spustí průvodce instalací.

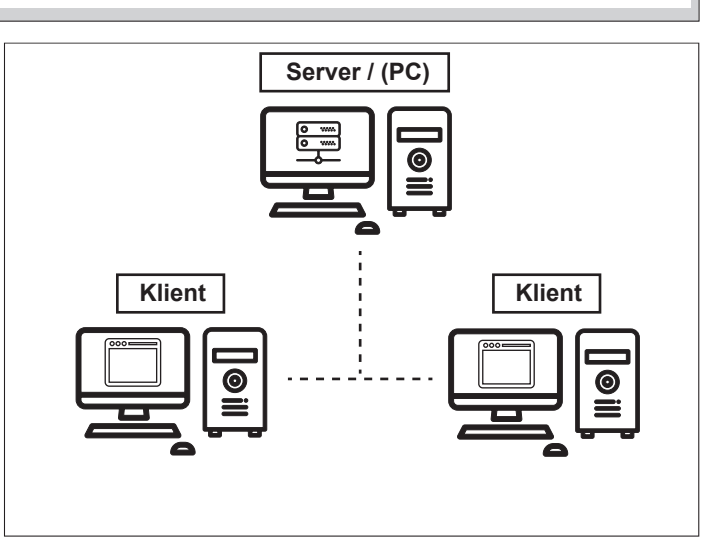

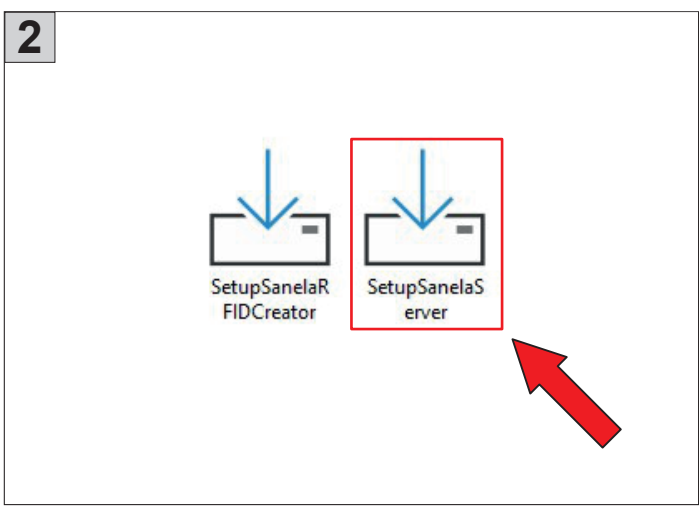

Z USB flash drive spustit instalační soubor SetupSanelaServer.exe.

| 4 | Průvodce instalací - Sanela server 1.5.23.4                                                    | -        |       | ×    |
|---|------------------------------------------------------------------------------------------------|----------|-------|------|
|   | Zvolte cílové umístění<br>Kam má být produkt Sanela server nainstalován?                       |          |       | (lo) |
|   | Průvodce nainstaluje produkt Sanela server do následující složky.                              |          |       |      |
|   | Pokračujte klepnutím na tlačítko Další. Chcete-li zvolit jinou složku, klepněte na tlačítko Pr | ocházet. |       |      |
|   | C:\Program Files\Sanela\Sanela server                                                          | Prod     | názet |      |
|   |                                                                                                |          |       |      |
|   |                                                                                                |          |       |      |
|   |                                                                                                |          |       |      |
|   |                                                                                                |          |       |      |
|   | Instalace vyžaduje nejméně 20,7 MB volného místa na disku.                                     |          |       |      |
|   | Lesuna Da                                                                                      | lší      | Zr    | ušit |

Pokračovat dle instrukcí na obrazovce.

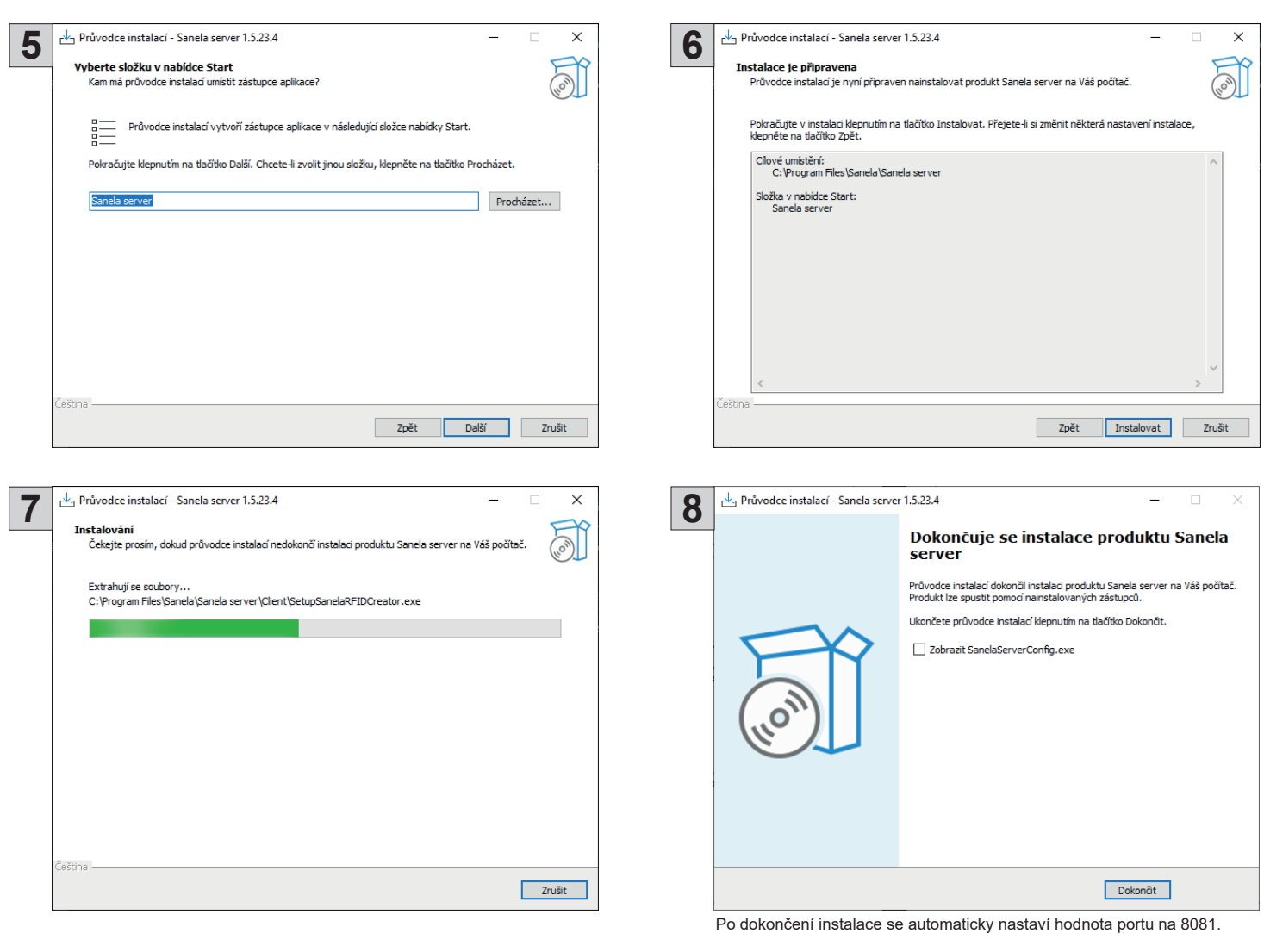

Pro změnu výchozího portu zaškrtnout před dokončení instalace "Zobrazit SanelaServerConfig.exe" viz kapitola 2.2.

Zvolit Dokončit pro ukončení průvodce instalací.

Následně je nutné na serveru nastavit pravidla a výjímky ve firewall pro zvolený port. V případě potřeby se obratte na svého správce sítí.

### 2.2 Konfigurace služby serveru (B)

Nastavení služby Sanela server umožní aplikace Sanela server config a Sanela server console, která je po instalaci umístěna v nabídce Start, na ploše stanice/serveru nebo v kořenovém adresáři služby Sanela server.

Sanela server config - utilita pro konfiguraci serveru Sanela server console - zobrazí logy a běžící služby

nabídka Start

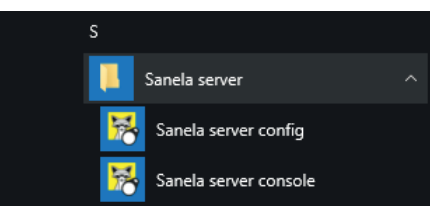

plocha pc/server

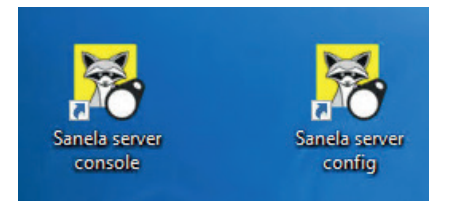

| 腸 к   | onfigurace s  | erveru        |            | _         | × |
|-------|---------------|---------------|------------|-----------|---|
| Nasta | vení serveru  | SQL manažer   |            |           |   |
| S     | erver spuštěr |               |            |           |   |
|       | _             |               | Nastavení  |           |   |
|       | Res           | tart serveru  | Port: 8081 | L         |   |
|       | St            | art serveru   |            |           |   |
|       | Zas           | stavit server | Uložit     | nastavení |   |
|       |               |               |            |           |   |
|       |               |               |            |           |   |

### Sanela server config

Umožňuje: - Restart serveru / Start serveru / Zastavit server - změna portu

Při změně portu nastavit pravidla a výjímky ve firewall!

Pro uložení nastavení zvolit "Uložit nastavení"

# 2.3 Instalace aplikace Sanela RFID creator

Na stanice, které budou sloužit jako klient nainstalovat aplikaci Sanela RFID creator viz kapitola 1.2 Instalace aplikace Sanela RFID creator (A), (B).

# 2.4 První spuštění

První spuštění provést viz kapitola 2. První spuštění (A), (B)

# 3. První spuštění (A), (B) 1 I I I I I I I I I I I I I I I I I I I I I I I I I I I I I I I I I I I I I I I I I I I I I I I I I I I I I I I I I I I I I I I I I I I I I I I I I I I I I I I I I I I I I I I I I I I I I I I I I I I I I I I I I I I I I I I I I I I I I I I I I I I I I I I I I I I I <l

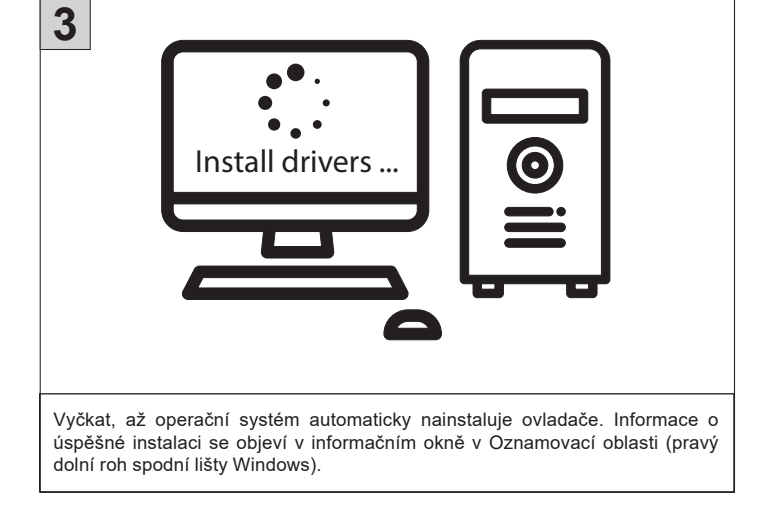

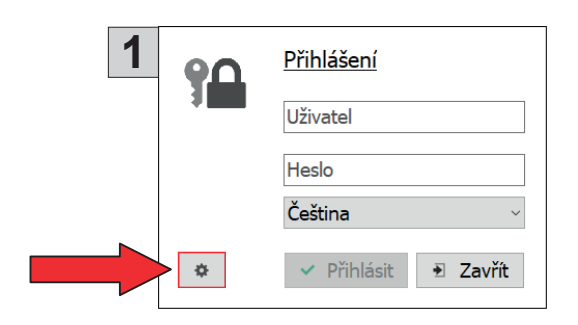

| V klientské aplikaci Sanela RFID Creator | r nastavit připojení k |
|------------------------------------------|------------------------|
| serverové službě Sanela Server.          |                        |

\_

| 2 | SMART SANITARY   |   |                                            | -            | > |
|---|------------------|---|--------------------------------------------|--------------|---|
|   | ela RFID creator | * | Nastavení připojení                        | Čeština ~    |   |
|   | San              |   | Server<br>localhost<br>Název / popis<br>PC | Port<br>8081 |   |
|   |                  |   | <ul> <li>Uložit připojení</li> </ul>       | 🛍 Přihlášení |   |
|   |                  |   |                                            |              |   |
|   |                  |   |                                            |              |   |

- Server: localhost pro Single PC Version (A) IP adresa serveru - pro server/klient (B)
- Port: nastavit číslo portu, na kterém běží služba Sanela Server. Výchozí hodnotou je: 8081.
- Název/popis: ponechat původní / nastavit vlastní název PC.
- Tlačítkem **"Uložit připojení**" dojde k registraci na straně služby Sanela Server a povolení ptřístupu k datům.

### 3.2 Nastavení čtečky

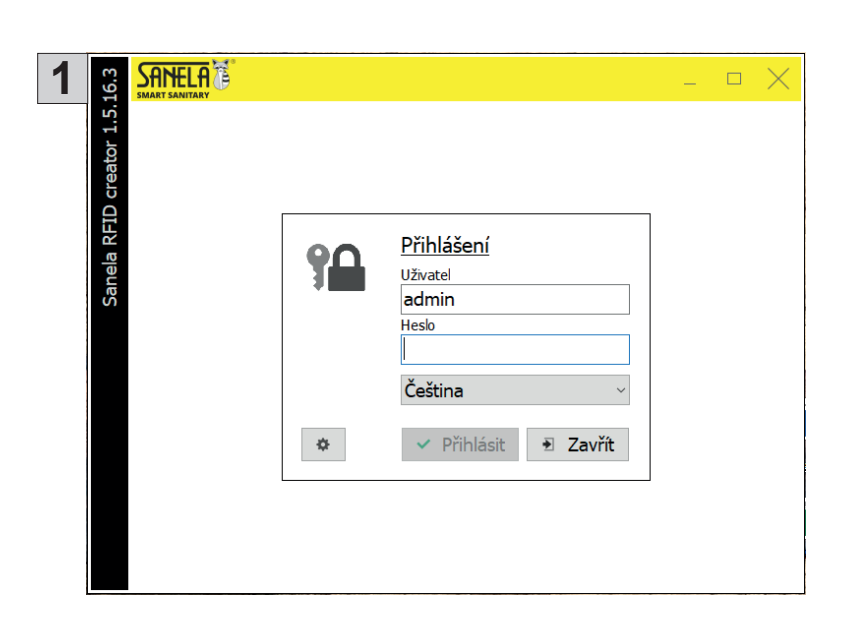

Přihlásit se jako administrátor.

Tovární přihlašovací údaje: **Uživatel:** Admin **Heslo:** Admin159

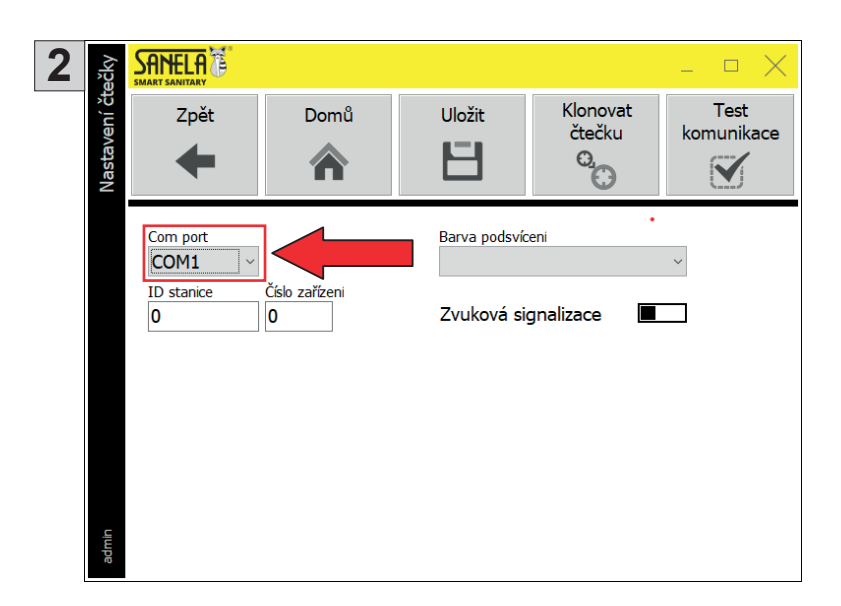

Uložit

H

Barva podsvíceni

Zvuková signalizace

Klonovat

čtečku O.C

Test

Pokud operační systém automaticky nevyhledá čtečku SLZA 38, tak je nuto nastavit Com port čtečky ručně v Hlavní menu > Nastavení > Nastavení čtečky.

Hodnota Com port: COM1

Následně načíst ID stanice z žetonu funkcí "Klonovat čtečku".

- Postup: 1) Ke čtečce přiložit párovací žeton (součástí balení). 2) Stisknout **Klonovat čtečku.** 3) Potvrzením čtěčka získá unikátní číslo.

- Instalace je hotová.
- Nastavení celého systému viz Návod na použití (součást balení).
- 4 Návod na použití

Domů

合

Číslo zařízeni

0

3

Nastavení čtečky

SANELA

Com port COM1 ID stanice

0

Zpět

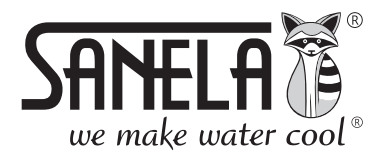

**ISO 9001** 

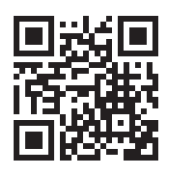

**SLZA 38** 

Programming station for RFID tokens

# Installation instructions for Sanela server and Sanela RFID Creator **EN Delivery Specifications** SLZA 38 - Code Nr. - 89380 Position Quantity 1 1 2 1 3 1 4 7 1 SAME - Pairing token - User token - Setting token 5ks **EN** Dimensions SANELA

# Table of Contents

| 1 | 1     | (A) Single PC version                                   | 10 |
|---|-------|---------------------------------------------------------|----|
|   | 1.1   | Installing the server                                   | 10 |
|   | 1.2   | Installing the Sanela RFID creator application (A), (B) | 12 |
| 2 | (B) S | erver/client                                            | 14 |
|   | 2.1 ໌ | Installing the server                                   | 14 |
|   | 2.2   | Configuring the server service (B)                      | 15 |
|   | 2.3   | Installing the Sanela RFID creator application (B)      | 16 |
|   | 2.4   | Getting started for the first time                      | 16 |
| 3 | Getti | ng started for the first time (A), (B)                  | 16 |
|   | 3.1   | Connection setup                                        | 17 |
|   | 3.2   | Setting up the reader                                   | 17 |
|   |       | 5 1                                                     |    |

65

65

18

# 1. (A) 3. Single PC Version

- Use for one PC (the application and the server is running on one device).
- It is necessary to install both the Sanela Server service (SetupSanelaServer.exe) and the Sanela RFID Creator client application (SetupSanelaRFIDCreator.exe).
- Minimum installation requirements: Desktop version of MS Windows 10 and higher.

- 4 GB RAM, x86 architecture

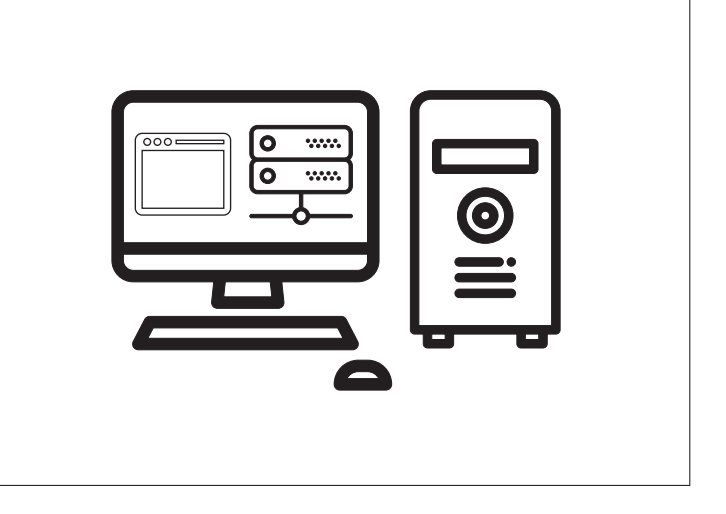

# 1.1 Installing the server (A)

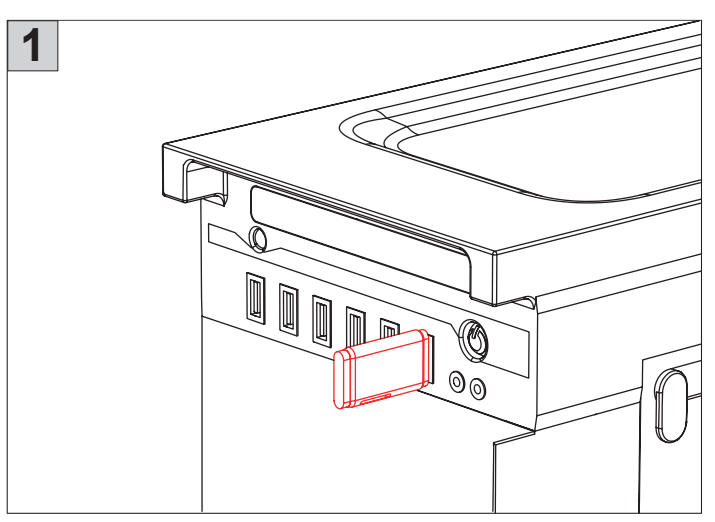

Insert the included USB flash drive containing the installation files into the PC where the Sanela Server service and Sanela RFID Creator application will be installed.

| Výběr ja | azyka průvodce instalací                          | × |
|----------|---------------------------------------------------|---|
|          | Zvolte jazyk, který se má použít během instalace. |   |
|          | English                                           | ~ |
|          | OK Zrušit                                         |   |

Select your preferred language and click OK to start the installation wizard.

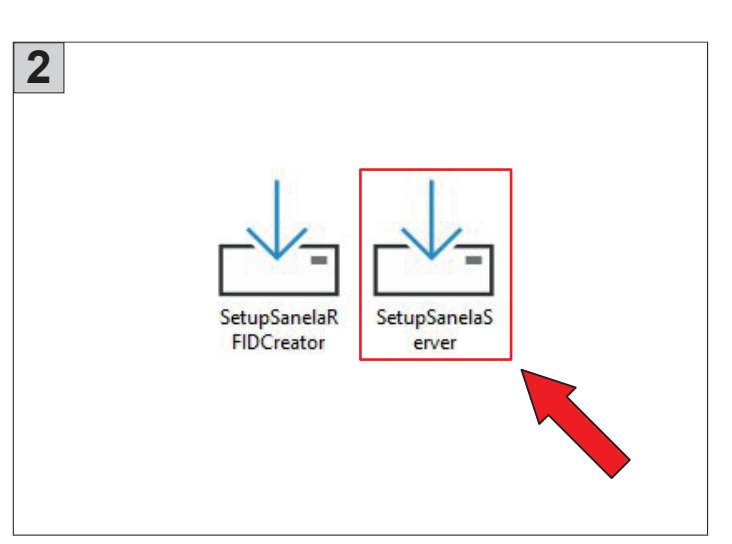

Run the SetupSanelaServer.exe file from the flash drive.

| <b>A</b> the Column Secular area 2024/7/412                                            |      | _     | ~    |
|----------------------------------------------------------------------------------------|------|-------|------|
| A Setup - Sanela server 2024.7.4.12                                                    | _    |       | ^    |
| Select Destination Location<br>Where should Sanela server be installed?                |      |       | ð    |
| Setup will install Sanela server into the following folder.                            |      |       |      |
| To continue, click Next. If you would like to select a different folder, click Browse. |      |       |      |
| C: \Program Files \Sanela \Sanela server                                               | Br   | rowse | 1    |
|                                                                                        |      |       |      |
| At least 23,8 MB of free disk space is required.                                       |      |       |      |
| English                                                                                | lext | Can   | icel |

Follow the on-screen instructions to complete the installation.

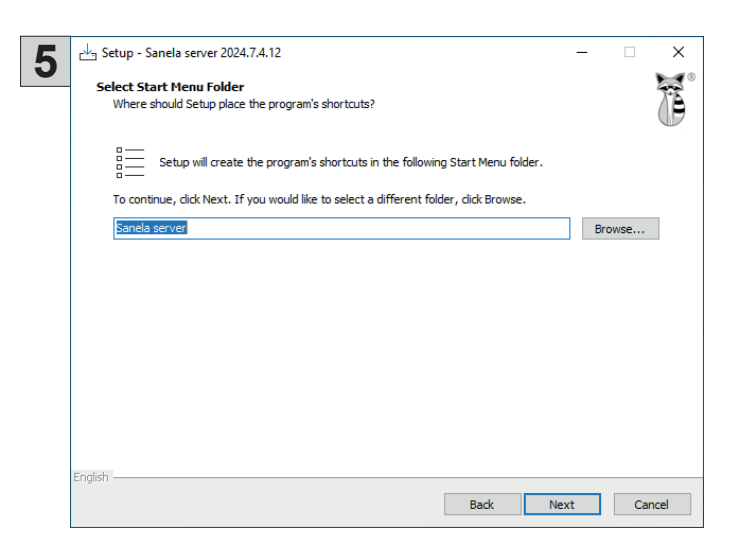

| Re | ady to Install<br>Setup is now ready to begin installing Sanela server on your computer.                  | 1      |
|----|----------------------------------------------------------------------------------------------------|--------|
|    | Click Install to continue with the installation, or click Back if you want to review or change any settir | igs.   |
|    | Destination location:<br>C: Program Files\Sanela\Sanela server                                            | ^      |
|    | Start Menu folder:                                                                                        |        |
|    | Sanela server                                                                                             |        |
|    | Additional tasks:                                                                                         |        |
|    |                                                                                                    |        |
|    |                                                                                                    |        |
|    |                                                                                                    |        |
|    |                                                                                                    |        |
|    |                                                                                                    |        |
|    |                                                                                                    | $\sim$ |
|    | <                                                                                                    | >      |

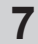

| Setup - Sanela server 2024.7.4.12 —                                            |    | ×    |
|--------------------------------------------------------------------------------|----|------|
| Installing<br>Please wait while Setup installs Sanela server on your computer. |    | ×.   |
| Extracting files                                                               |    | P    |
| C:\Program Files\Sanela\Sanela server\SanelaServer.exe                         |    |      |
|                                                                                |    |      |
|                                                                                |    |      |
|                                                                                |    |      |
|                                                                                |    |      |
|                                                                                |    |      |
|                                                                                |    |      |
| English                                                                        |    |      |
|                                                                                | Ca | ncel |

Wait for the installation to be complete.

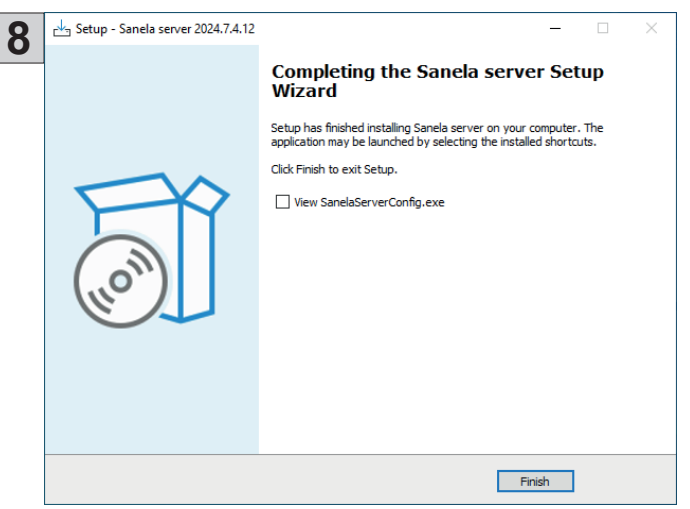

Select Finish to exit the installation wizard.

# 1.2 Installing the application Sanela RFID creator (A), (B)

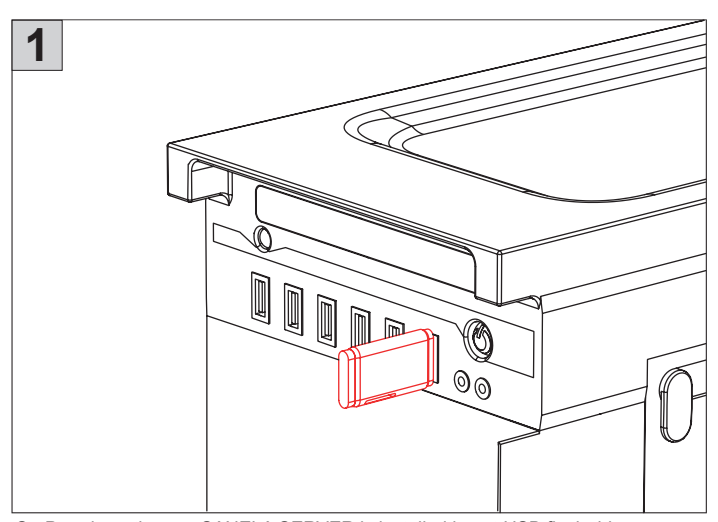

On Pc, where the app SANELA SERVER is installed insert USB flash drive (included in supply) with installation files for the software.

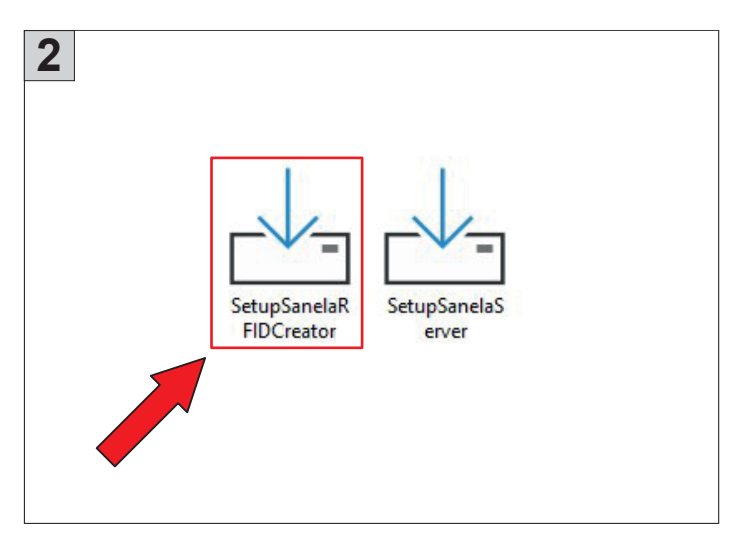

From USB flash drive run the instalation file SetupSanelaServer.exe.

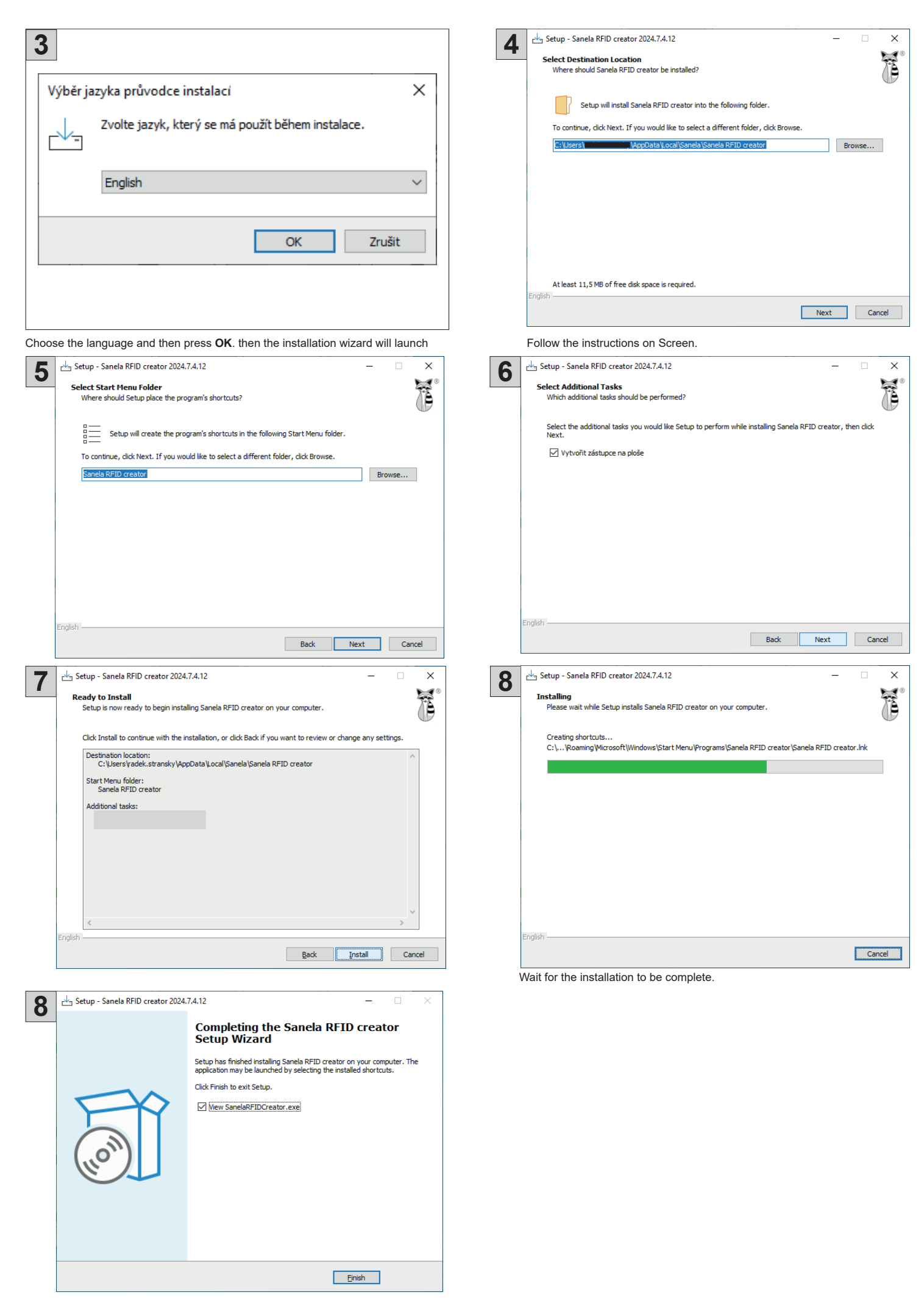

Choose FINISH to exit the installation wizard.

# 2. (B) Server/Client

- Use for multiple PCs.
- Install the Sanela Server service (SetupSanelaServer.exe) on the server. The other PCs connect as a client.

Alternative: Alternatively, the service can be installed on a networked PC acting as a 'server.' This PC must remain powered on to allow client PCs to connect."

- Install the Sanela RFID Creator client application (SetupSanelaRFIDCreator.exe) on each PC.
- Minimum installation requirements:
  - Windows Server 2016 or higher
  - Desktop version of Windows 10 or newer
  - 4GB RAM (minimum)
  - x89 architecture or higher
- Note: For this type of installation, consult your network administrator or an IT professional.

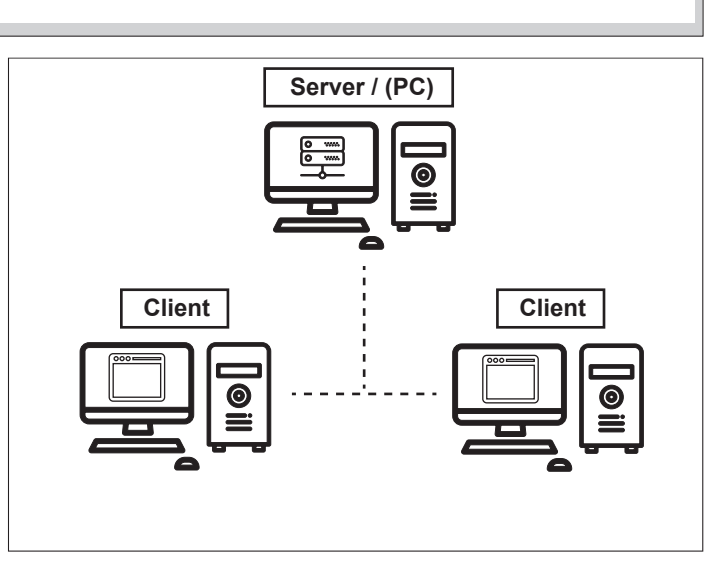

# 2.1. Installing service Sanela server (B)

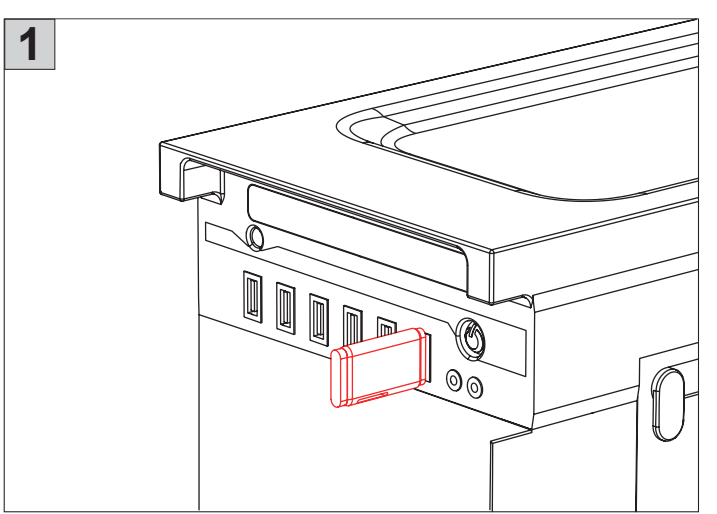

Insert the included USB flash drive containing the installation files into the PC where the Sanela Server service application will be installed.

| 3       |                                                   |
|---------|---------------------------------------------------|
| Výběr j | azyka průvodce instalací X                        |
|         | Zvolte jazyk, který se má použít během instalace. |
|         | English ~                                         |
|         | OK Zrušit                                         |
|         |                                                   |

Select your preferred language and click OK to start the installation wizard.

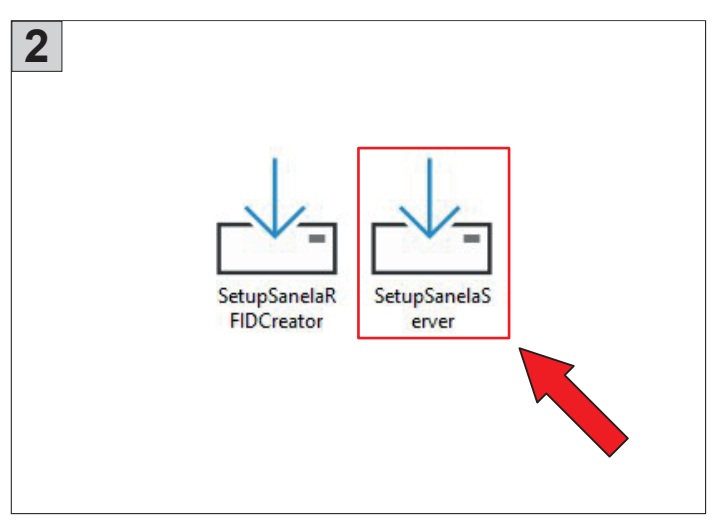

Run the SetupSanelaServer.exe file from the USB flash drive.

| A Etup - Sanela server 2024.7.4.12                                                     | -   |       | ×    |
|----------------------------------------------------------------------------------------|-----|-------|------|
| Select Destination Location<br>Where should Sanela server be installed?                |     |       | ð    |
| Setup will install Sanela server into the following folder.                            |     |       |      |
| To continue, click Next. If you would like to select a different folder, click Browse. |     |       |      |
| C:\Program Files\Sanela\Sanela server                                                  | В   | rowse |      |
|                                                                                        |     |       |      |
|                                                                                        |     |       |      |
|                                                                                        |     |       |      |
|                                                                                        |     |       |      |
|                                                                                        |     |       |      |
|                                                                                        |     |       |      |
| At least 23,8 MB of free disk space is required.                                       |     |       |      |
| Crigitair                                                                              | ext | Ca    | ncel |

Follow the on-screen instructions to complete the installation.

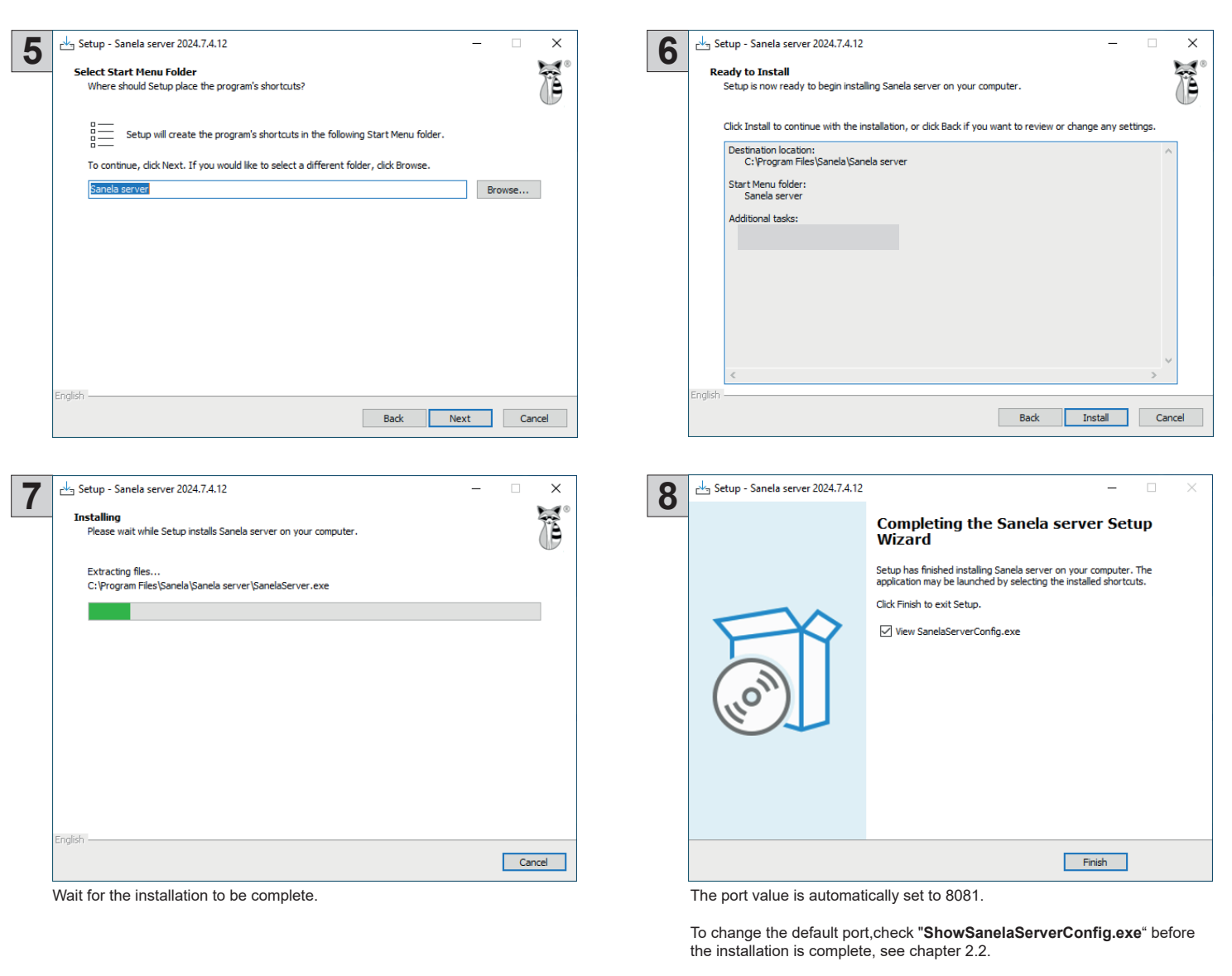

Select Finish to exit the installation wizard.

Then you need to set the rules and exceptions in the firewall on the server for the selected port. If necessary, contact your network administrator.

# 2.2 Server Service Configuration (B)

The Sanela server settings are enabled by the Sanela server config and Sanela server console applications, which are located in the Start menu, on the station/server desktop, or in the Sanela server root directory after installation.

Sanela server setup is enabled by the Sanela server config and Sanela server console applications, which are located in the start menu, on the station/server desktop, or in the Sanela server root directory after installation.

Sanela server config - Sanela server config – server configuration utility Sanela server console - Sanela server console - displays logs and running services

Sanela server config

pc/server desktop

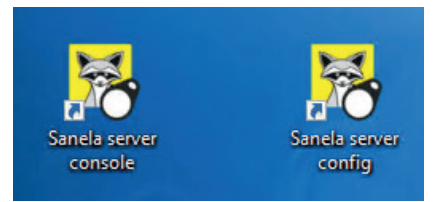

| 😽 Konfigurace serveru         | - 🗆 X            |
|-------------------------------|------------------|
| Nastavení serveru SQL manažer |                  |
| Server spuštěn                |                  |
|                               | Nastavení        |
| Restart serveru               | Port: 8081       |
| Start serveru                 |                  |
| Zastavit server               | Uložit nastavení |
|                               |                  |
|                               |                  |

### Sanela server config

Allows: - Restart server / Start server / Stop server - Change port

Ensure firewall rules and exceptions are configured if the port is changed.

To save the settings, select "Save settings"

# 2.3 Installing the Sanela RFID creator application

Install the Sanela RFID creator application on the stations that will be used as clients, see chapter 1.2 Installing the Sanela RFID creator application (A), (B).

## 2.4 First start-up

To perform the first run, see chapter 2 First start-up (A), (B).

# 3. First start-up (A), (B)

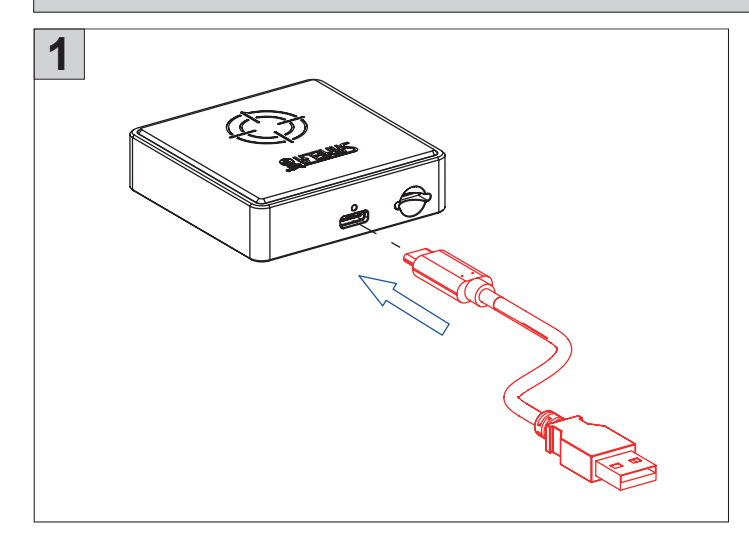

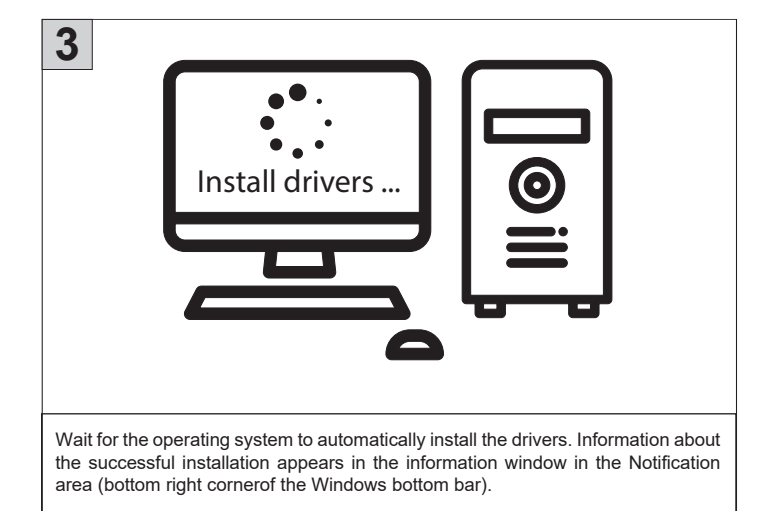

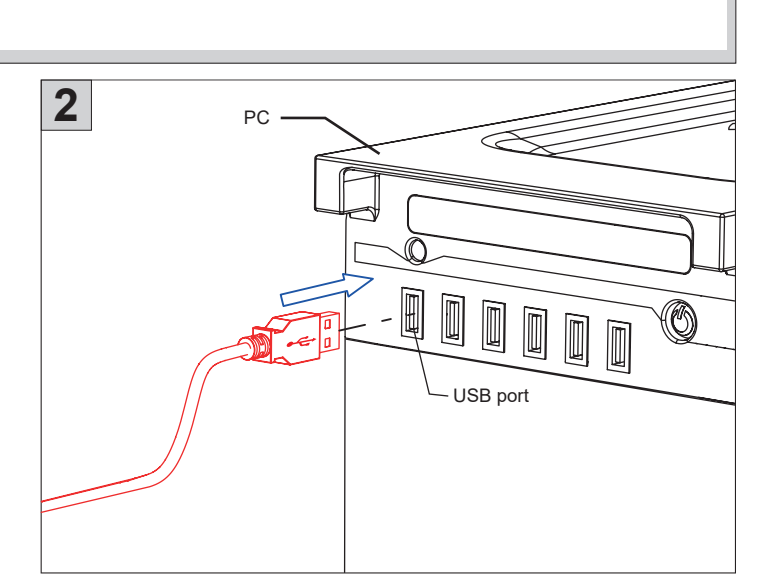

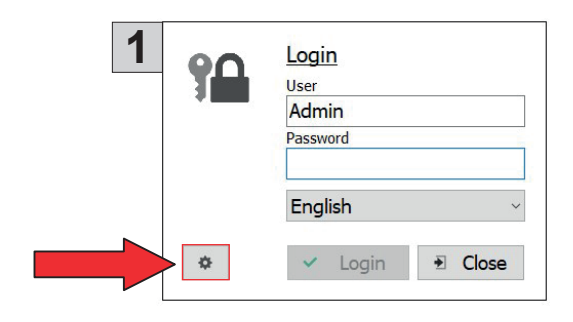

In the Sanela RFID Creator client application, set up a connection to Sanela Server service.

\_

-

| the Connection action English |               |
|-------------------------------|---------------|
|                               |               |
| Connection setup              |               |
| 192.168.1.28 8081             |               |
| Name / description            |               |
| PC                            |               |
| Connection spice 10 Los       | -             |
|                               | <b>J</b> IL 1 |
|                               |               |
|                               |               |

- Server: localhost for Single PC Version (A) IP adresa serveru - for server/client (B)
- **Port:** : set the port number on which the **SanelaServer** service runs. The default value is: 8081.
- Name/Description: keep the original / set a custom PC name.
- Click the Save Connection button to register the Sanela Server service and enable data access.

### 3.2 Reader settings

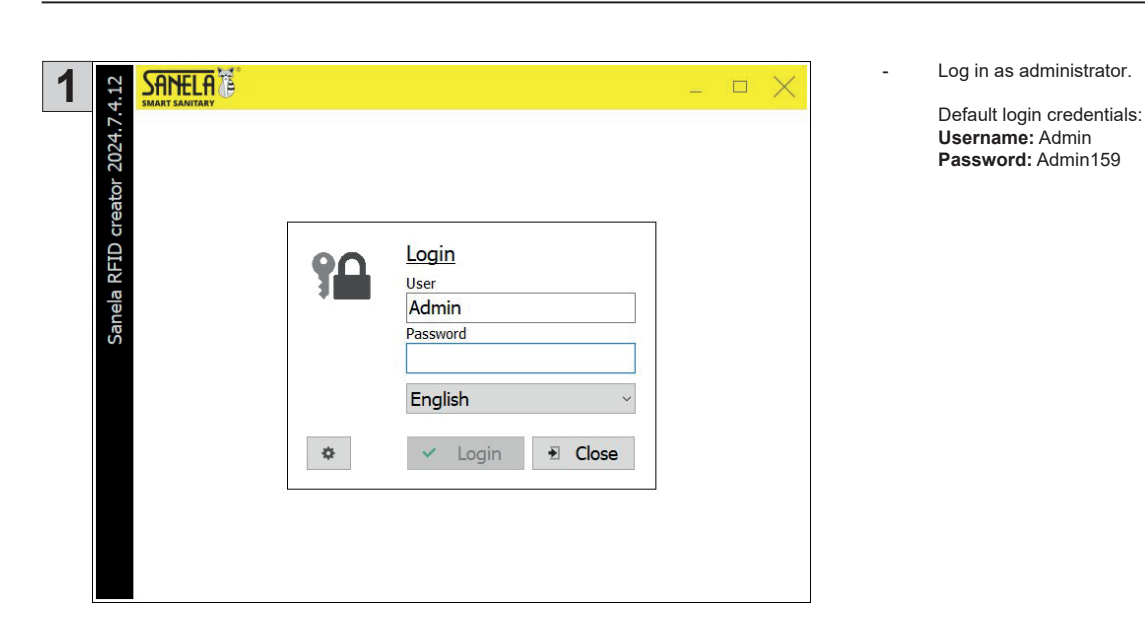

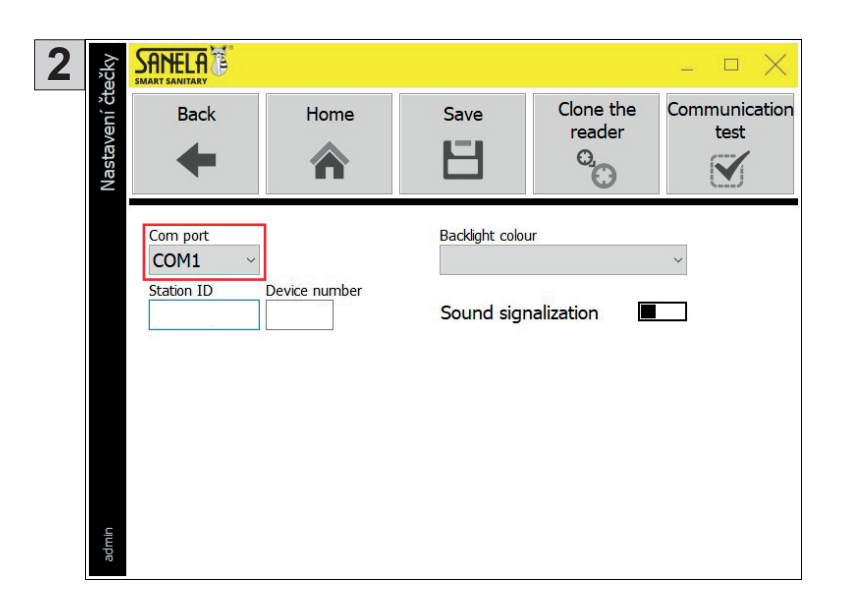

Save

Н

Clone the

reader O<sub>2</sub> Communication

- If the operating system fails to detect the SLZA 38 reader, configure the COM port manually:
  - Navigate to Main Menu > Settings > Reader Settings Set the COM port to **COM1**

\_

\_

- Then retrieve the station ID from the token using the "Clone
  - Attach the pairing token (included) to the reader
     Press Clone Reader.
  - 3) Confirmation will give the reader a unique number.

- The installation is complete.

Reader" function:

To set up the whole system, see the User Manual (included in the package).

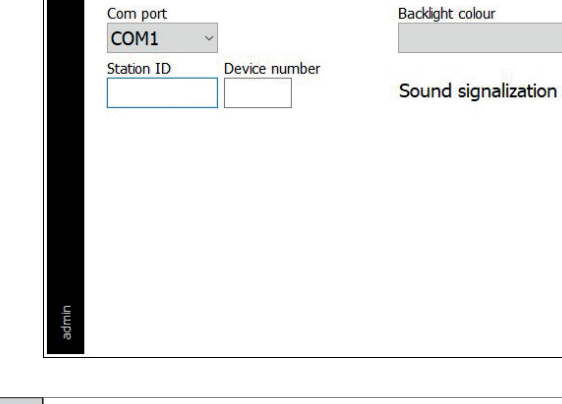

Home

合

3

Nastavení čtečky

SANELA

Back

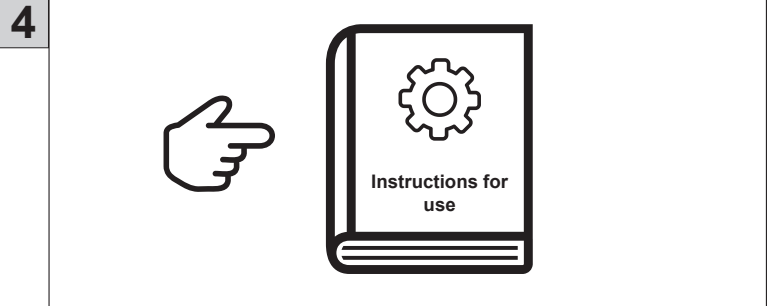